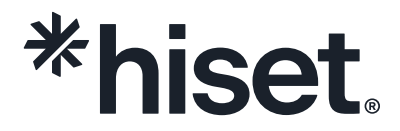

## Print a Receipt

A Guide for Test Takers

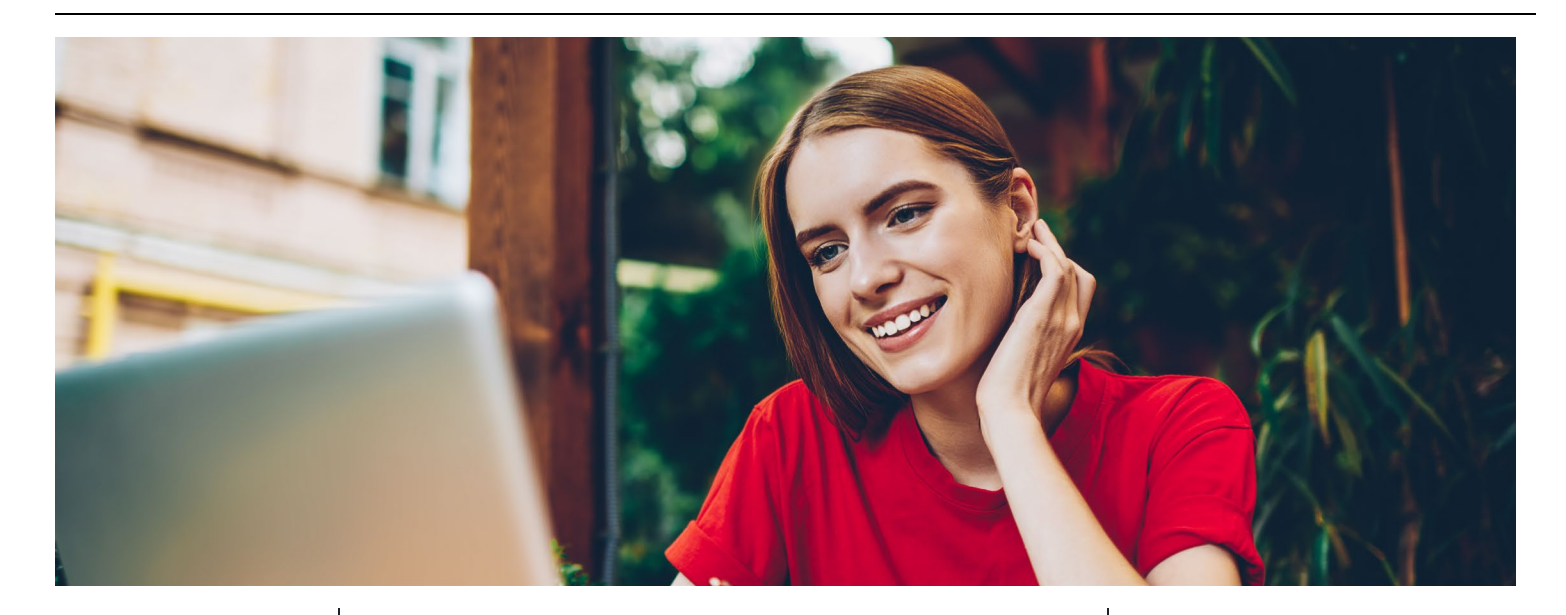

Version **1.0**  Date Monday, 16 June 2025 Classification **Public**  1. Log in to the MyHiSET Portal. Select the "Manage" tab from the top of the screen.

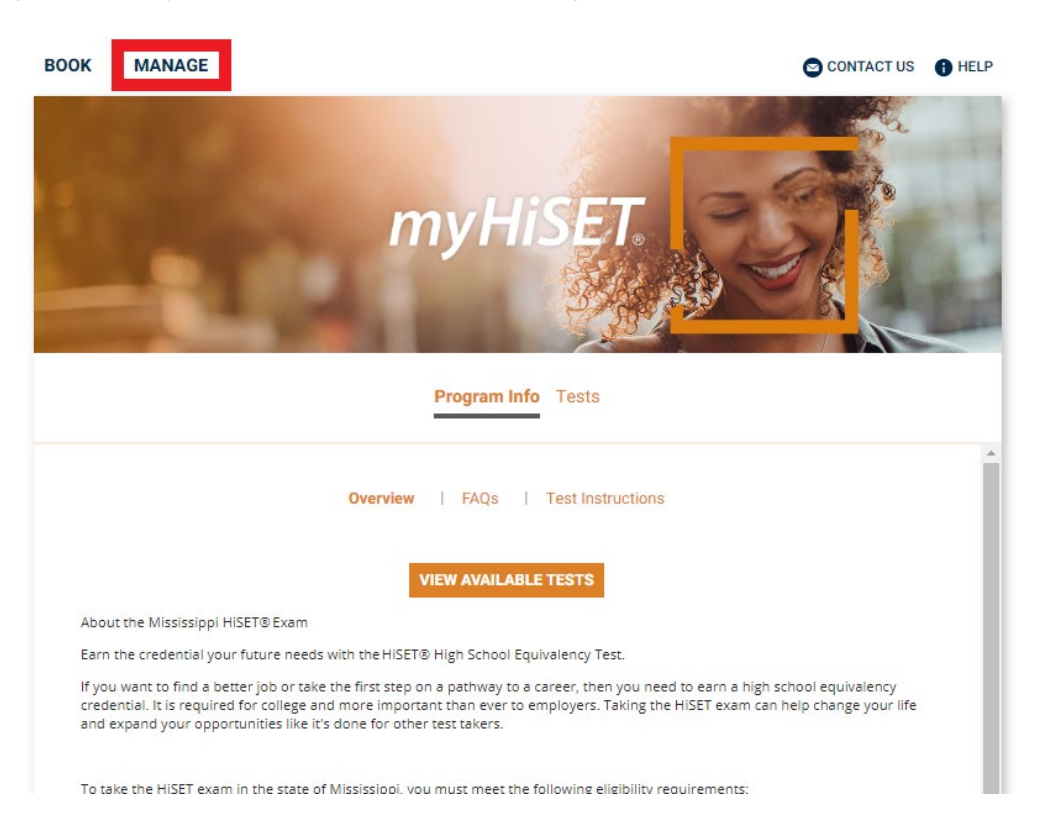

1. From "Manage Tests" select the HiSET subtest for which you need a receipt.

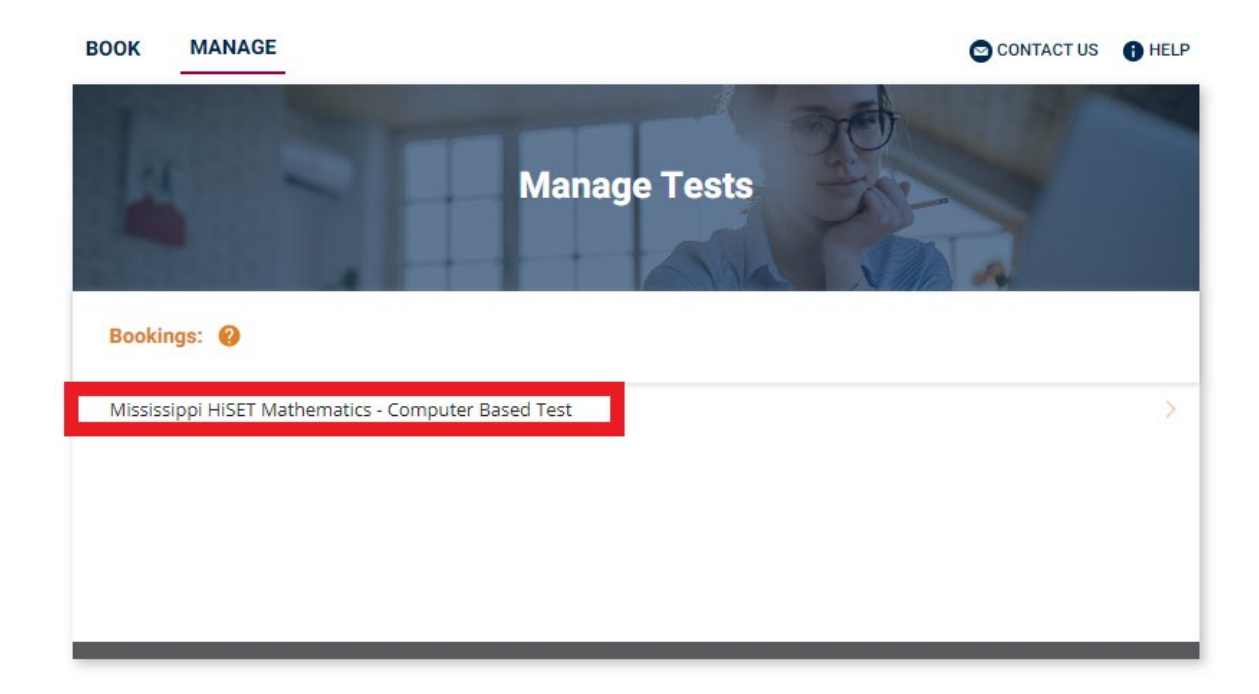

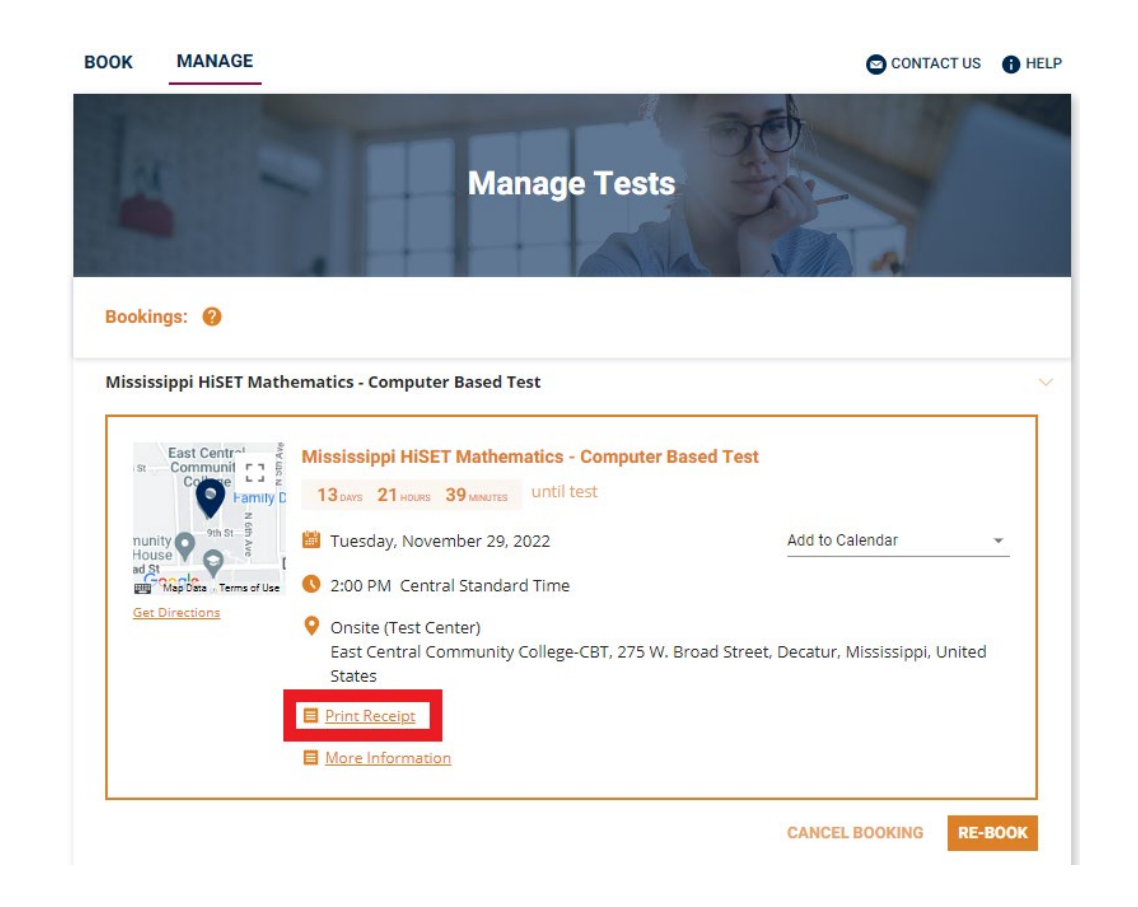

2. From the "Bookings" screen select "Print Receipt."

The receipt will open in a new tab on your browser.

FROM THERE YOU MAY EITHER PRINT OR DOWNLOAD THE RECEIPT FOR YOUR RECORD.